، ابتدا باید وارد منوی تنظیمات گوشی شوید و سپس مراحل زیر را دنبال کنید.

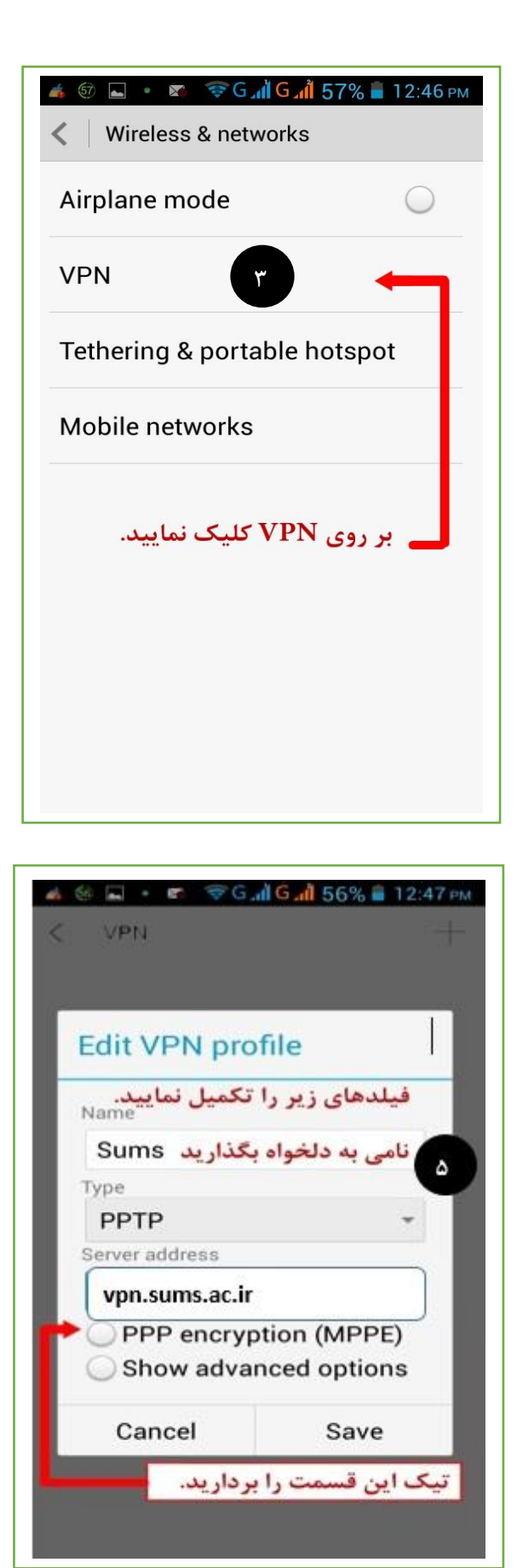

|                                                   | 57% 🖬 12:46 рм            |
|---------------------------------------------------|---------------------------|
| Settings                                          |                           |
| WIRELESS & NETWORKS                               |                           |
| SIM card manager                                  | nent                      |
| 🛜 Wi-Fi                                           |                           |
| <table-of-contents> Bluetooth</table-of-contents> | $\bigcirc \circ \bigcirc$ |
| 🙆 Data usage                                      |                           |
| More                                              |                           |
| کلیک نمایید. DEVICE                               | بر روی Iore               |
| Mudio profiles                                    |                           |
| 📕 Display                                         |                           |
| Storage                                           |                           |
| Battery                                           |                           |
| 🪰 Apps                                            |                           |
| PERSONAL                                          |                           |
|                                                   |                           |

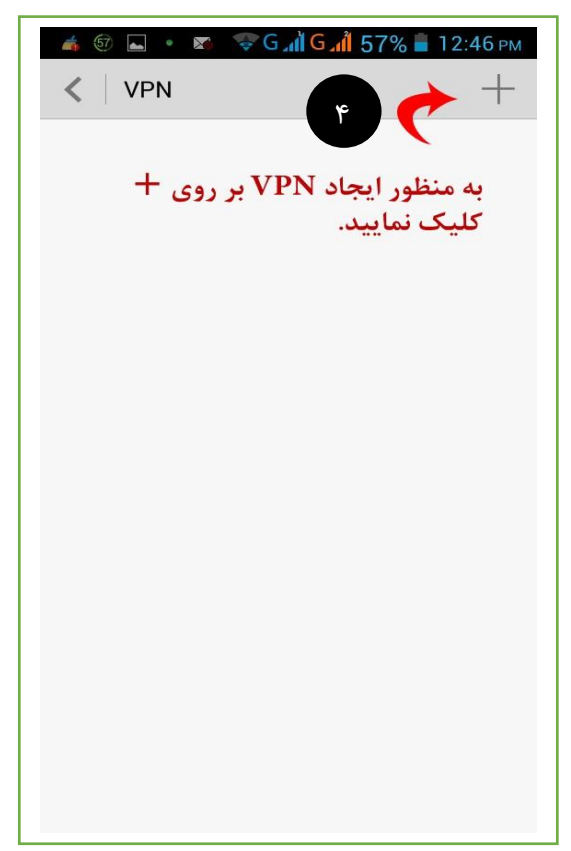

و پس از اینکه دکمه save در مرحله 5 را زدید. می توانید وارد اکانت ایجاد شده شوید و نام کاربری و کلمه عبور خود را وارد نمایید.

| 💰 🍜 🔤 🔺 🔹 🤶 🕞                                     | 🖞 🖬 🕺 56% 🛑 12:47 рм            |
|---------------------------------------------------|---------------------------------|
| Connect to S                                      | sums v                          |
| Username<br>ود را وارد کنید                       | نام کاربری خ                    |
| Password<br>مود را وارد کنید<br>Save accou        | کلمه عبور خ<br>nt information   |
| یل نیک دخیرہ بزنید<br>Cancel                      | می توانید در صورت نم<br>Connect |
| <u></u>                                           |                                 |
| <b>q w e r t</b><br>1 2 3 4 5<br><b>a s d f c</b> | <b>y u i o p</b><br>6 7 8 9 0   |
| ⓐ _ : ; ; ;<br>☆ Z X C V                          |                                 |
|                                                   |                                 |

| © © ∎ •                                                 |  |
|---------------------------------------------------------|--|
| Sums<br>Connected                                       |  |
| در صورت ورود صحيح اطلاعات<br>پيغام connected مشاهده شده |  |
| و علامت کلید در بالای صفحه<br>نمایانگر می شود.          |  |
|                                                         |  |
|                                                         |  |
|                                                         |  |
|                                                         |  |
|                                                         |  |

توجه:

## جهت دریافت Server Address های مجاز دانشگاه در مرحله 5 به آدرس:

## Internet.sums.ac.ir

مراجعه فرمایید.